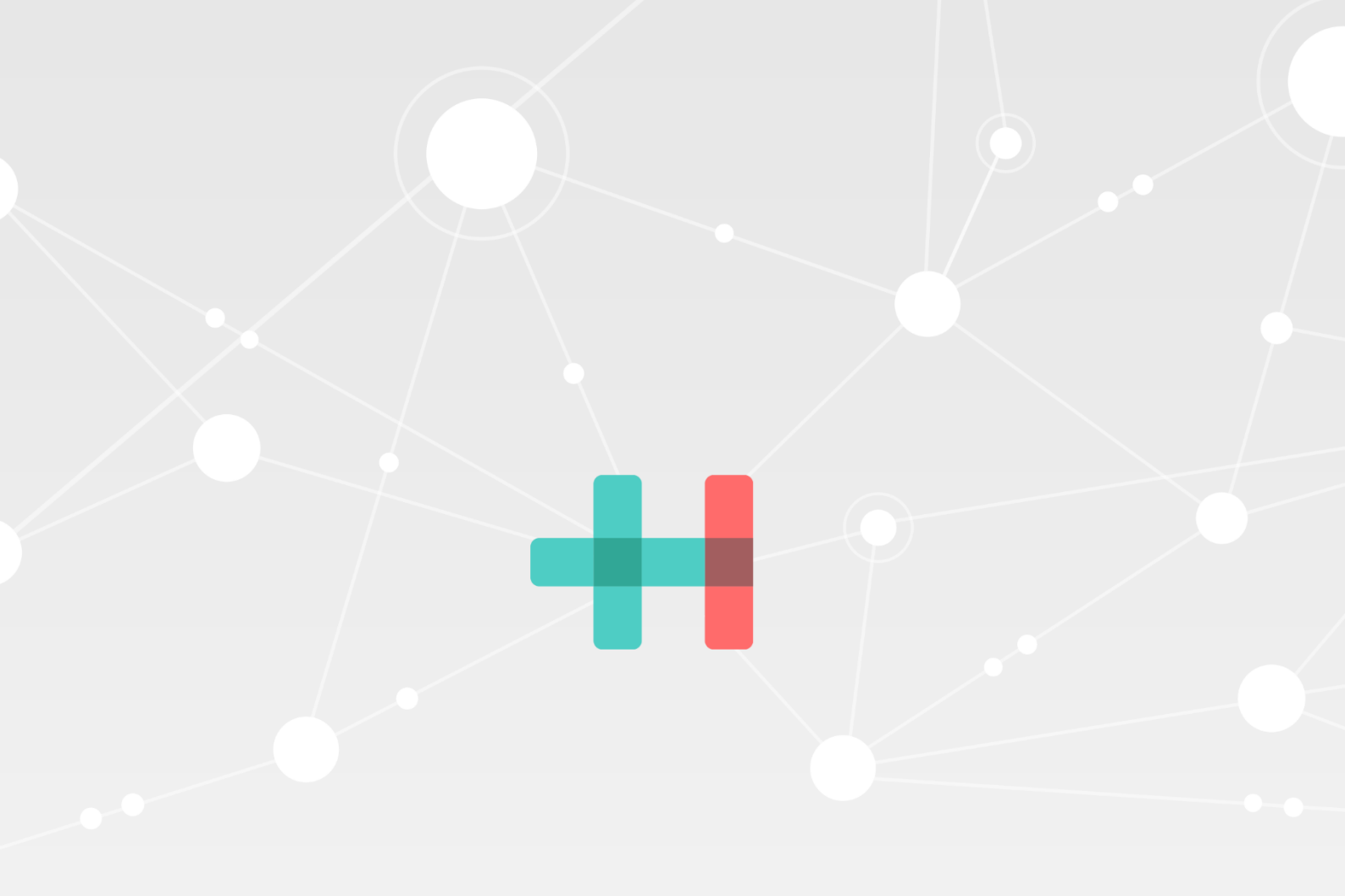

## Instructie voor het aanmaken van een cBoards account

Versie 1.0 Auteur support HealthConnected Datum 1-12-2023 Classificatie VERTROUWELIJK

## Instructie voor het aanmaken van een cBoards account

Huisartsenorganisatie West-Friesland

## Voor de gebruikers van de HA-praktijk:

Op 5 februari 2024 gaan we live met ketenzorg in cBoards. Ter voorbereiding is het essentieel dat er minimaal 1 account actief is voor een praktijk. Via de mail zal je op korte termijn een uitnodiging ontvangen (afzender: <u>no-reply@caresharing.eu</u>) om een cBoards account aan te maken. <u>We verzoeken je om dit direct te doen na</u> <u>het ontvangen de uitnodigingsmail.</u>

## Instructies voor het aanmaken van een account:

Zie handleiding: <u>Hoe maak ik een cBoards account aan?</u> | <u>cBoards (Health) supportpagina (caresharing.eu)</u> Let op de volgende punten:

- 1. Gebruik de juiste rol.
  - De volgende rollen zullen mogelijk van toepassing zijn, maar het is ook mogelijk om een andere (meer geschikte) rol te kiezen uit de lijst:
    - i. Kies (bijvoorbeeld) uit: Huisarts, POH somatiek, POH ouderen, Praktijk assistent of Verpleegkundig specialist AGZ.
- 2. Gebruik je eigen 06-nummer voor de verificatie.
  - Let op, dit telefoonnummer wordt alleen gebruikt voor de 2-factor authentication. Dit nummer zal niet gebruikt worden voor verdere communicatie en is ook niet zichtbaar voor andere zorgverleners of de patiënt.
- 3. Vergeet niet om je gebruikersnaam en wachtwoord veilig te bewaren. Niet via de browser, dit is niet veilig maar bijvoorbeeld in een wachtwoord kluis.
- 4. Later kun je in je profiel een tweede rol toevoegen. Dit kan bijvoorbeeld wenselijk zijn als je naast POH-S ook POH-O bent.
  - Hoe je dit moet doen vind je hier: <u>Welke persoonlijke instellingen zijn er? | cBoards (Health)</u> <u>supportpagina (caresharing.eu)</u>
- 5. Als huisarts is het belangrijk om ook je persoonlijke AGB-code in te voeren. Dit is handig voor verwijzingen en voor declaraties. Doorloop hiervoor de volgende stappen:
  - Navigeer naar het icoontje van jouw account (met je initialen of profielfoto, mits ingesteld) links onderin je scherm.
  - Klik op 'Instellingen'.
  - Klik op het potlood icoontje.
  - Vul je AGB-code in onder 'Persoonlijke AGB code'.
  - Klik op het floppy disk icoontje om te bewaren.

Als *Team Beheerder* kun je vrij eenvoudig zelf je collega's uitnodigen. Hoe je dit moet doen, lees je hier: <u>Hoe</u> <u>betrek ik een andere zorgverleners, de patiënt en/of informele zorgverleners bij een board? | cBoards (Health)</u> <u>supportpagina (caresharing.eu)</u>

Als je hier nog vragen over hebt, stuur dan een mail naar support@healthconnected.nl.